## ◆ 2019年度機械保全技能検定試験

## 団体申請マニュアル

◆ 団体申込みの前に

## <注意点>

■同団体内に「インターネット申請」と「紙申請」の受検者を混在されることはできま せんので、申請方法別に団体マイページを作成してください。途中から申請方法の変更 はできません。

■団体一括請求(請求書)での支払いの場合、団体マイページごとに請求書を作成しま す。請求内容を分割した請求書作成を希望される場合は、団体マイページを分割数分作 成し、受検申請をお願いいたします。

■受検案内をよく読み、お申し込みをお願いいたします。申請後の変更やキャンセルは 受付いたしかねます。

受検案内【<u>http://www.kikaihozenshi.jp/pdf/2019\_vol1\_annai.pdf</u>】 ※公式HP掲載先: [国家検定 機械保全技能検定公式HP] - [2019年度第1回試験の概要] - [2019年度 3級受検案内はこちら(PDFファイル)]

| <ul> <li>◆ 団体甲込み手順</li> <li>・団体でお申込みの場合は、下記の手順に従って受検申込</li> <li>※画像はイメージとなります。一部変更されている場合</li> <li>【公式サイトURL】</li> <li>http://www.kikaihozenshi.jp/</li> </ul>                                                                                                    | を行ってください。<br>などがございます。                        |  |
|----------------------------------------------------------------------------------------------------|-----------------------------------------------|--|
| 【機械保全技能検定公式サイト】                                                                                                    |                                               |  |
| JIT apan institute of Part Maintearce 検索 お問い合わせ                                                                                                    |                                               |  |
| 新規登録・マイペー       新規登録・マイペー         ●       個人受粮者の<br>方はこちら       ●       団体受検者の<br>方はこちら         ●       個人受粮者の<br>方はこちら       ●       団体受検者の<br>方はこちら            武級要項        2019年度<br>第1回試験の概要        平成30年度<br>第2回試験の概要        受検申請       合格証書       外国人技能実習生対象<br>(基礎級等)                                                                                                    | ■ 公式51 トにアクセスを行い、<br>「団体責任者の方はこちら」を<br>選択します。 |  |
| 【申込種別選択画面】                                                                                                    |                                               |  |
|                                                                                                    | 2 初めて申請する場合には「新規登録                            |  |
| <ul> <li>回体情報登録</li> <li>※スマートフォン等からではなく、PCから操作してください。</li> <li>⑦ログインID・パスワードを忘れた方</li> <li>▼インターネット登録がまだの方はこちら</li> <li>▼IDとパスワードをお持ちの方はごちら</li> </ul>                                                                                                    | の方」を<br>以前団体用マイページを作成したこ<br>とのある方は「登録済みの方」を選  |  |
| 団体情報登録がまだの方はこちらからお入りください。<br>既に団体情報登録がお済みの方は、こちらからお入りくだ<br>さい。<br>新規登録の方 ◆ 登録済みの方 ◆                                                                                                    | 択してください。                                      |  |
|                                                                                                    |                                               |  |
|                                                                                                    |                                               |  |
|                                                                                                    |                                               |  |
| 事前メール登録                                                                                                    |                                               |  |
| 団体情報登録(step1)                                                                                                    |                                               |  |
| 株定のお申込みには、回体場構整理が必要となります。回体整理は以下の3ステップで行います。<br>な(動い入の)(P1)                                                                                                    |                                               |  |
| ※登録用のメールアドレスを入力<br>→車前登録完てメールのUPLをクレック                                                                                                    |                                               |  |
| sig → 手可豆或水元」 スールのOKL をクリック                                                                                                    |                                               |  |
| 回体ページムロジインするためのウインロンパスリートが構成され、回答場構成的方「します。<br>ログインID・パスフートをお持ちの方はこちらよりログインしてください。                                                                                                    |                                               |  |
| 回体情報登録           メールアドレスの者         以下の項目をご入力・ご登録ください。                                                                                                    |                                               |  |
| ■ は必須須買で<br>▼基本摘報                                                                                                    |                                               |  |
| メールアドレス 00/イン10 [半角英数字4から9文字] 使用可能なログインIDが確認する<br>※このログイン10は大切に保留してください。                                                                                                    | •                                             |  |
| メールアドレス(II         パスワード         (注目売売店やかつう10义子)           パスワード(体弦用)         (江)         (江)           パスワード(確認用)         (江)         (江)                                                                                                    |                                               |  |
| 同株種別         (2)         学校         ① 企業           回休名         (2)         (2)         (2)         (2)         (2)         (2)         (2)         (2)         (2)         (2)         (2)         (2)         (2)         (2)         (2)         (2)         (2)         (2)         (2)         (2)         (2)         (2)         (2)         (2)         (2)         (2)         (2)         (2)         (2)         (2)         (2)         (2)         (2)         (2)         (2)         (2)         (2)         (2)         (2)         (2)         (2)         (2)         (2)         (2)         (2)         (2)         (2)         (2)         (2)         (2)         (2)         (2)         (2)         (2)         (2)         (2)         (2)         (2)         (2)         (2)         (2)         (2)         (2)         (2)         (2)         (2)         (2)         (2)         (2)         (2)         (2)         (2)         (2)         (2)         (2)         (2)         (2)         (2)         (2)         (2)         (2)         (2)         (2)         (2)         (2)         (2)         (2)         (2) <th (2)<="" td="" th<=""><td></td></th> | <td></td>                                     |  |
|                                                                                                    | )                                             |  |
|                                                                                                    | 3                                             |  |
| ✓回体所在地、連絡先                                                                                                    | ID・パスワードを入力し、ログイン                             |  |
| 郵便員号         ①         二         【半角数字】         住所後案           郵道商具名         ②         道振してください*         ●                                                                                                    | → 後の画面へ進んでください。                               |  |
|                                                                                                    |                                               |  |
| 回体の情報を入力してくたさい。<br>同じメールアドレスで複数のアカウントを<br>作成できます。(ID・PWは別のものを設定<br>してください)                                                                                                    |                                               |  |
| 協想メール希望 〇〇〇一 希望する 〇〇 希望しない                                                                                                    |                                               |  |

➡ 受検申込みマニュアル 🖛

④ 必須項目の入力と選択を行い、開催回の設定を行ってください。

【開催回の情報登録画面】

ご注意 -

## 決済方法と各種送付先の登録

年度 第 回のお申込みを行う場合には、下記内容をご入力の上、「次へ」ボタンをクリックしてください。

申込情報登録を後日行う場合、団体情報を確認される場合は、「団体ページへ」をクリックしてください。

団体ページへ

・申込情報は、次回開催回まで変更できません。

ご登録後、お申込みに必要な団体申請コードを発行致します。

団体内受検者の方へ、団体申請コードの通知をお願い致します。

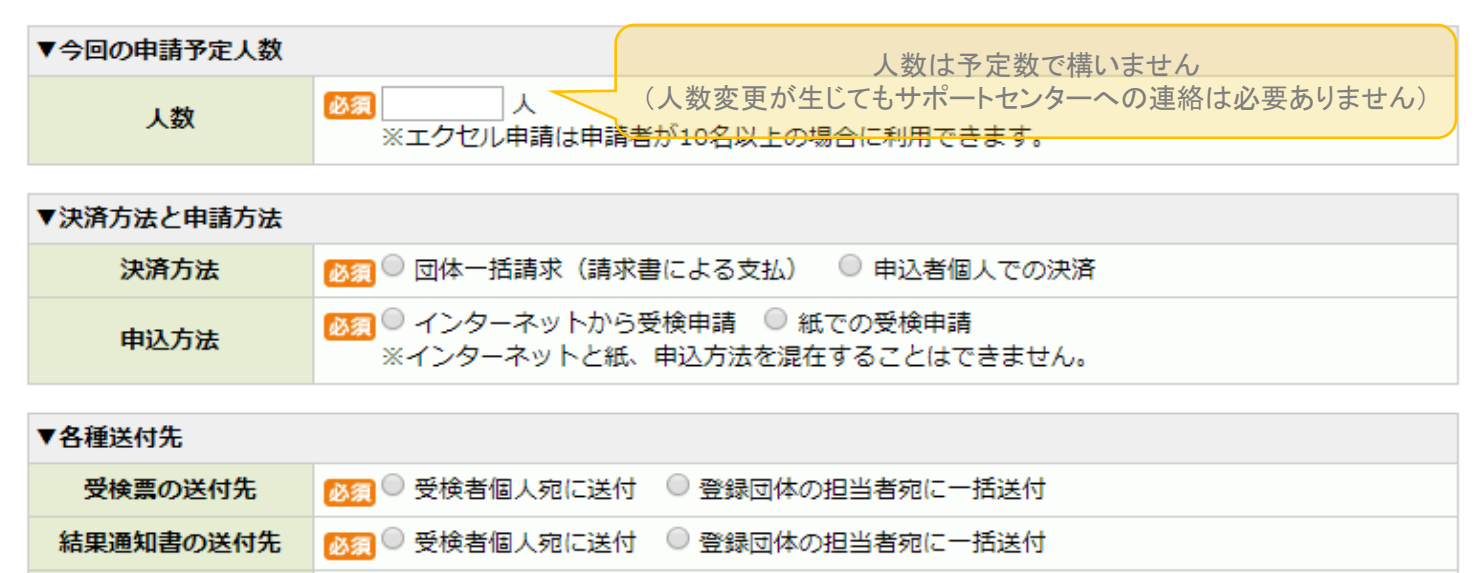

※団体一括請求(請求書)での支払いの場合、団体マイページごとに請求書を作成します。請求内 容を分割した請求書作成を希望される場合は、団体マイページを分割数分作成し、受検申請をお願 いいたします。

6 開催回設定後の画面へ進んでください。

申請予定人数10名未満

- A)申込方法「インターネットから受検申請」を選んだ場合⇒ 4ページ(6-1)へ
- B)申込方法「紙での受検申請」を選んだ場合⇒ 5ページ(6-2)へ

申請予定人数10名以上

- A)申込方法「インターネットから受検申請」&申込者個人での決済を選んだ場合
   ⇒ 4ページ(6-1)へ
- B)申込方法「紙での受検申請」を選んだ場合
   ⇒ 5ページ(6-2)へ
- C)申込方法「インターネットから受検申請」&団体一括請求を選んだ場合
   ⇒ 6ページ(6-3)へ

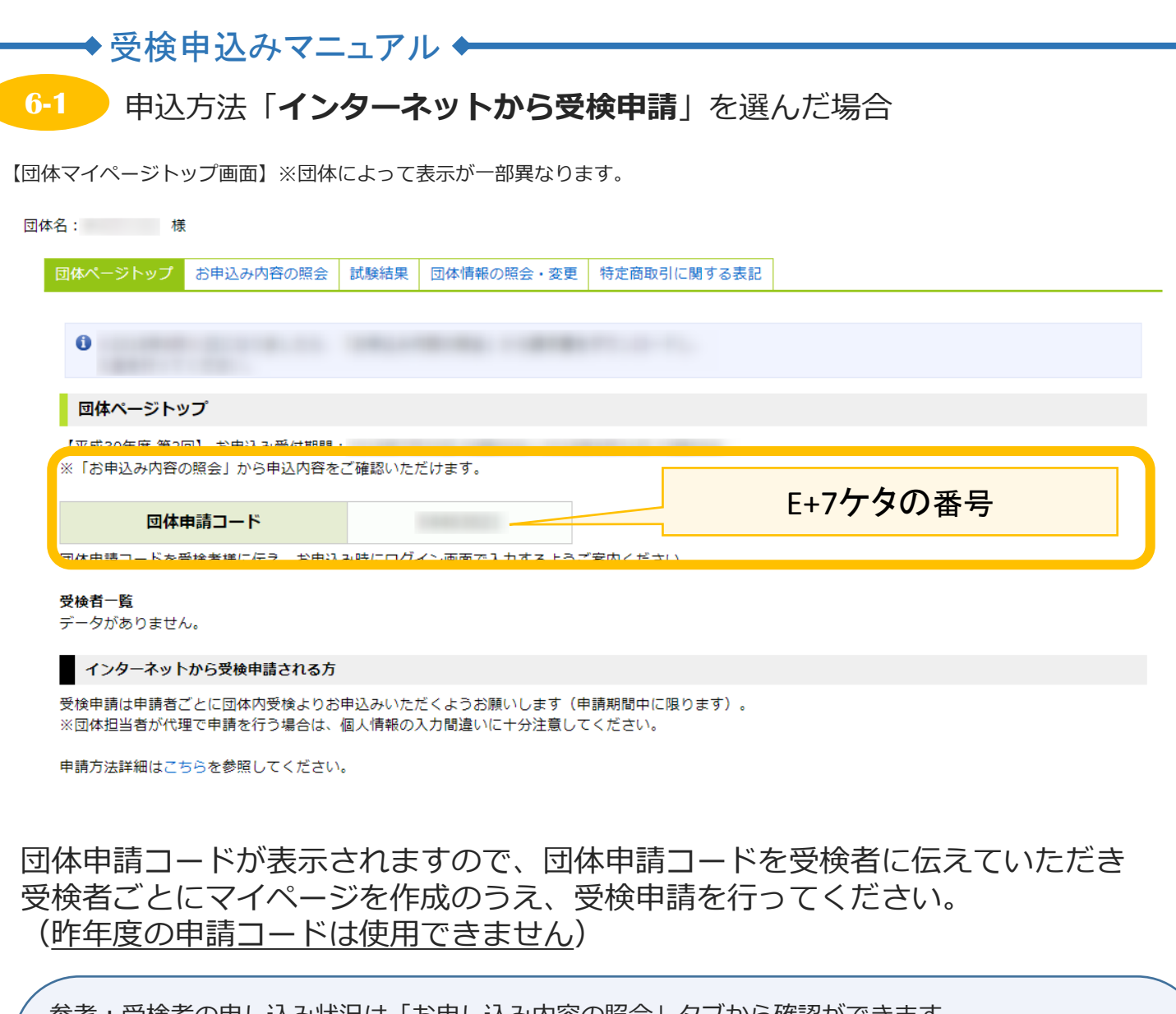

| 参考:受検者の申し込み状況は「お申し込み内容の照会」タブから確認ができます。                                                                                                    |
|----------------------------------------------------------------------------------------------------|
| 団体名:     様                                                                                                    |
| 団体ページトップ お申込み内容の照会 試み結果 団体情報の照会・変更 特定商取引に関する表記                                                                                                    |
| お申込み内容の照会                                                                                                    |
|                                                                                                    |
| ※希望受検地の変更がある場合は、このページから又は受検申請者のマイページから変更を<br>行ってください。<br>(受検希望地は受検申請期間内の1回に限って変更することができます。)<br>※級・作業名・区分名の変更がある場合は、「キャンセル」を行った後、受検申請者のマイページから<br>再度お申込みください。 |
| ※申込期間外の場合、希望受検地の変更・再度お申込み頂くことが出来なくなりますのでご注意ください。                                                                                                    |
|                                                                                                    |

|     | →受検                                                                                                    | 申込みマニ                                                                                           | ュアノ                        |                                              |                             |                   |  |
|-----|----------------------------------------------------------------------------------------------------|-------------------------------------------------------------------------------------------------|----------------------------|----------------------------------------------|-----------------------------|-------------------|--|
| 6-2 | 2 申迟                                                                                                    | 方法「紙で                                                                                           | の受検                        | 。<br>使申請」を選                                  | んだ場合                        |                   |  |
| 【団体 | マイページト                                                                                                    | ップ画面】※団体                                                                                        | によって                       | 表示が一部異なりま                                    | す。                          |                   |  |
| 団体名 | 名: 格                                                                                                    | ŧ                                                                                               |                            |                                              |                             |                   |  |
| B   | 団体ページトップ                                                                                                    | お申込み内容の照会                                                                                       | 試験結果                       | 団体情報の照会・変更                                   | 特定商取引に関する表記                 |                   |  |
|     | 0                                                                                                    |                                                                                                 |                            |                                              |                             |                   |  |
|     | 団体ページト                                                                                                    | ップ                                                                                              |                            |                                              |                             |                   |  |
|     |                                                                                                    | 回】 お申込み受付期間                                                                                     |                            |                                              |                             |                   |  |
|     |                                                                                                    |                                                                                                 |                            |                                              |                             |                   |  |
|     | 団体                                                                                                    | 申請コード                                                                                           |                            |                                              |                             | E+7ケタの番号          |  |
|     | <b>団体</b><br>団体申請コードを                                                                                                    | 申請コード<br>受検者様に伝え、お申込                                                                            | <u>み時にログ</u>               | イン画面で入力するようご                                 | 案内ください。                     | E+7 <b>ケタの</b> 番号 |  |
|     | <b>団体</b><br>団体申請コードを<br><b>受検者一覧</b><br>データがありませ                                                                                                    | <b>申請コード</b><br>受検者様に伝え、お申込<br>ん。                                                               | <sub>2</sub> み時にログ・        | イン画面で入力するようご                                 | 「案内ください。                    | E+7 <b>ケタの</b> 番号 |  |
|     | <b>団体</b><br>団体申請コードを<br>受検者一覧<br>データがありませ<br>紙で受検申請を                                                                                                    | <b>申請コード</b><br>受検者様に伝え、お申込<br>ん。<br>をされる方                                                      | み時にログ・                     | イン画面で入力するようご                                 | 「案内ください。                    | E+7 <b>ケタの</b> 番号 |  |
|     | <b>団体</b><br>団体申請コードを<br>受検者一覧<br>データがありませ<br><b>紙で受検申請</b> を<br>お申込み時の決済<br>「ダウンロード」<br>「<br>※受付締切日は受称                                                                                     | ■申請コード<br>受検者様に伝え、お申込<br>ん。<br>をされる方<br>方法で、「■ = _ <b>』</b> ■<br>ポタンをクリックし、団<br>検案内をご確認ください     | み時にログ・<br>・<br>・<br>体取りまと& | イン画面で入力するようご<br>・・・・」」を選択された<br>り票及び申請書、宛名ラベ | 「案内ください。<br>方<br>ルを取得してください | E+7 <b>ケタの</b> 番号 |  |
|     | 回体<br>司体申請コードを<br>受検者一覧<br>データがありませ<br>紙で受検申請を<br>お申込み時の決済)<br>「ダウンロード」」<br>※受付締切日は受替<br>こ団体とりまと                                                                                            | 申請コード<br>受検者様に伝え、お申込ん。 たされる方 方法で、「こ・・・・・・・・・・・・・・・・・・・・・・・・・・・・・・・・・・・・                         | み時にログ-<br>体取りまとめ           | イン画面で入力するようこ<br>・・・・・」を選択された<br>り票及び申請書、宛名ラベ | 「案内ください。<br>方<br>ルを取得してください | E+7ケタの番号          |  |
|     | 団体<br>可体申請コードを<br>受検者一覧<br>データがありませ<br>紙で受検申請を<br>お申込み時の決済)<br>「ダウンロード」う<br>※受付締切日は受称<br>・ご団体とりまと<br>・<br>・<br>3級申請書ダ                                                                       | 申請コード<br>受検者様に伝え、お申込<br>ん。<br>をされる方<br>方法で、「■ - 」 ▲ ■<br>ボタンをクリックし、団<br>検案内をご確認ください<br>の票ダウンロード | 。み時にログ-<br>・<br>体取りまとめ     | イン画面で入力するようご<br>・・・・」」を選択された<br>か票及び申請書、宛名ラベ | '案内ください。<br>方<br>ルを取得してください | E+7 <b>ケタの</b> 番号 |  |
|     | <ul> <li>団体申請コードを</li> <li>受検者一覧</li> <li>データがありませ</li> <li>紙で受検申請を</li> <li>お申込み時の決済)</li> <li>「ダウンロード」 う</li> <li>※受付締切日は受材</li> <li>①団体とりまと</li> <li>③級 申請書が</li> <li>①宛名ラベルグ</li> </ul> | 中請コード<br>受検者様に伝え、お申込ん。 たされる方 方法で、「こ・・・・・・・・・・・・・・・・・・・・・・・・・・・・・・・・・・・・                         | 。み時にログ-<br>体取りまとめ          | イン画面で入力するようご<br>・・・・」」を選択された<br>り票及び申請書、宛名ラベ | 「案内ください。<br>方<br>ルを取得してください | E+7ケタの番号          |  |

団体申請コードが表示されますので、団体申請コードを受検申請書と団体とりまとめ票 に必ず記載してください。(<u>昨年度の申請コードは使用できません</u>)

下部のダウンロードボタンを押すと、各書類のPDFがダウンロードできます。 このページからダウンロードするか、公式ホームページのものをコピーして使用してく ださい。(<u>昨年度の申請書と団体とりまとめ票は使用できません</u>)

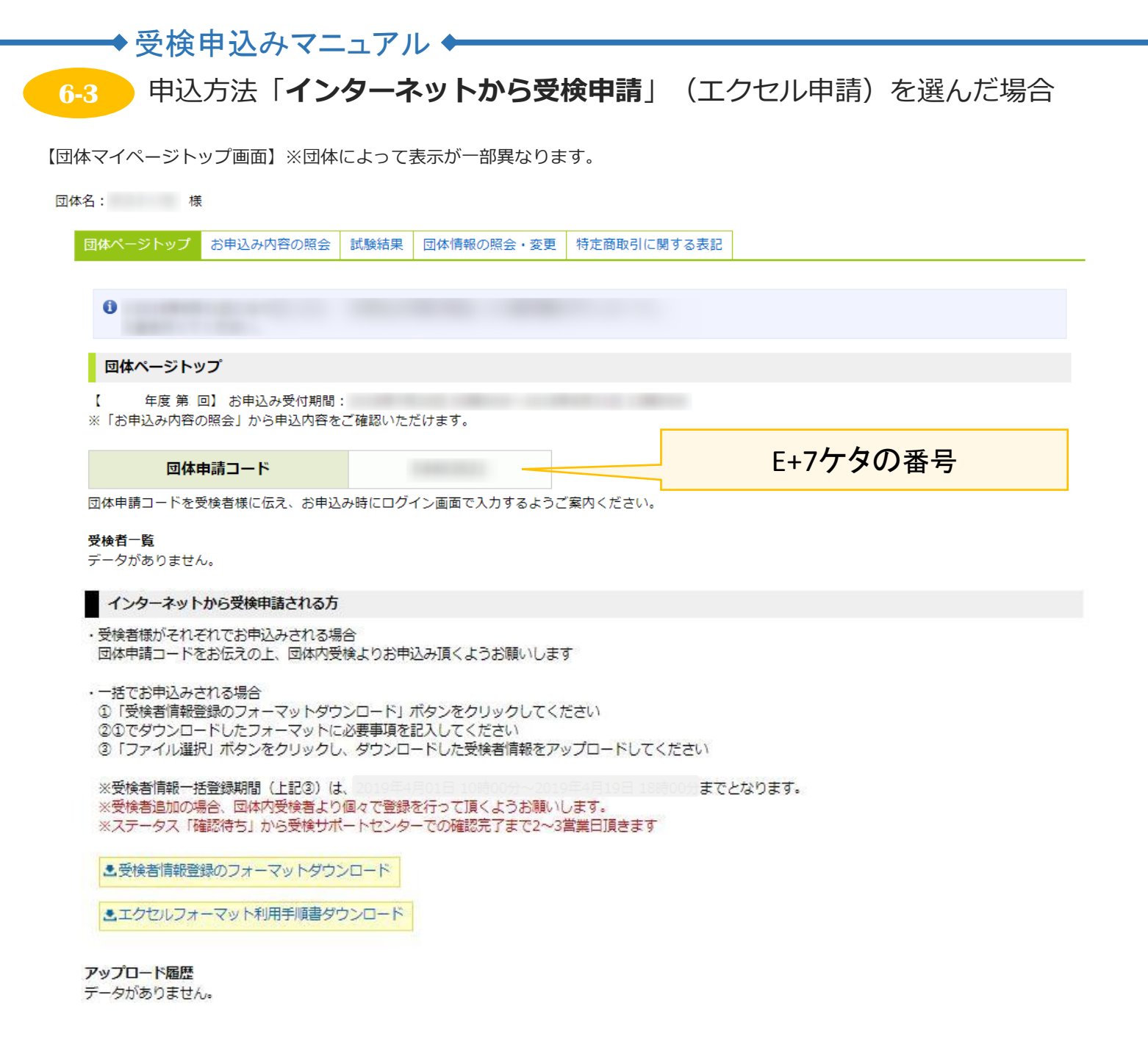

「受検者情報登録のフォーマットダウンロード」よりエクセルフォーマットをダウン ロードしてください。(<u>過去の開催回のフォーマットは利用できません</u>) ※利用方法は「利用手順書」に詳細を記載しております。

受検申請データのアップロード完了からサポートセンターの確認に2~3営業日いただいております。余裕をもって申請をお願いいたします。 (申請内容に不備があった場合は解消されるまで申請完了となりません)

【申し込みに関するお問い合わせ先】 機械保全技能検定 受検サポートセンター TEL:03-5209-0553(平日10:00~17:00) MAIL:kikaihozen@cbt-s.com